### MyHealthPEI Resource Guide: Health Records

#### TABLE OF CONTENTS

| Health Records                          | 2 |
|-----------------------------------------|---|
| 2.1 Immunizations                       | 3 |
| 2.2 Lab Results (Coming Spring 2025)    | 7 |
| 2.3 Health History (Coming April 2025)1 | 5 |
| 2.3.1 Allergies1                        | 5 |
| 2.3.2 Family Health History2            | 0 |
| 2.3.3 Health Issues2                    | 5 |
| 2.3.4 Medical Procedures3               | 0 |

#### 2 HEALTH RECORDS

The **Health Records** tool will provide you with access to components of your immunizations and test results, along with several tools you can use to store various pieces of your health history.

The information within the tool can be accessed in two different ways. On the **Home** dashboard, you can click on the tiles in the centre of the screen.

| Welcome to MyHealthPEI!<br>Access parts of your personal health informatio<br>images below. | n, log your own health details, and explore in | formation about health and wellbeing. Begin b | y clicking on the drop-down menus or the |
|---------------------------------------------------------------------------------------------|------------------------------------------------|-----------------------------------------------|------------------------------------------|
| Immunizations<br>No new data available                                                      | Lab<br>No new d                                | Results                                       | Print My Record                          |
| 12:20 PM 27-Nov-2024                                                                        |                                                |                                               | 🗹 Edit displ                             |
| Blood Glucose<br>40 mmol/L                                                                  | Blood Oxygen                                   | Family Health History                         | <b>Vertical Sector</b><br>Health Issues  |
| Height, Weight & BMI                                                                        | Inhaler                                        | Medical Procedures                            | Allergies                                |

Or you can open the Health Records dropdown on the left-hand navigation bar and select from the below list:

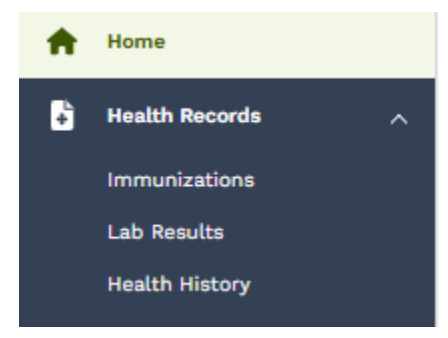

The following tools are currently available in Health Records:

- Immunizations
- Lab Results (Coming Spring 2025)
- Health History (Coming April 2025)

#### 2.1 IMMUNIZATIONS

The Immunizations tool allows you to see a record of vaccines you received in the province that have been digitally recorded in PEI's Immunization Registry. This includes vaccines you received from public health nursing, community pharmacists, primary care providers, as well as vaccines received while in hospital, long-term care or at a post-secondary institution in PEI.

From the Home dashboard screen, you can access your immunizations in two ways. You can click on the tile in the centre of the screen labelled **Immunizations**, or you can open the **Health Records** dropdown on the left-hand navigation bar and select **Immunizations** from there – both will take you to the same screen.

| • | MyHealth             | Home |                                                                             |                                                                       | (?) Need H                                 |
|---|----------------------|------|-----------------------------------------------------------------------------|-----------------------------------------------------------------------|--------------------------------------------|
| A | Home                 | -    | Welcome to MyHealthPEI!                                                     |                                                                       |                                            |
| 6 | Health Records       |      | Access parts of your personal health information, log your or images below. | wn health details, and explore information about health and wellbeing | . Begin by clicking on the drop-down menu: |
| 0 | Healthy Living       | -    |                                                                             |                                                                       |                                            |
| 2 | Communication Centre | ~    |                                                                             |                                                                       |                                            |
| ₽ | My Health Library    |      | A A                                                                         |                                                                       |                                            |
| ٠ | My Settings          |      | Immunizations                                                               | Lab Results                                                           | Print My Record                            |
|   |                      |      | No new data available                                                       | No new data available                                                 |                                            |

Once you are on the immunizations screen, you will see a list of all of your available immunizations appear. You are able to sort your immunization information (ie. alphabetically by Trade Name, oldest to newest for Date Administered) by clicking on the small arrows beside each column name.

| unizations                                                                                  |                                                                                                    |                                                                                                    |                                                                             | ()                                                                                  | Need Help?                                       |
|---------------------------------------------------------------------------------------------|----------------------------------------------------------------------------------------------------|----------------------------------------------------------------------------------------------------|-----------------------------------------------------------------------------|-------------------------------------------------------------------------------------|--------------------------------------------------|
| Vaccines are<br>recommende<br>The list belo<br>immunizatio<br>healthcare p<br>Click under l | important for children and adults to<br>ed by going to the <u>PEI Adult Immuni</u><br>w will include immunizations you wi<br>n you were given outside of PEI. You<br>roviders. There might be a delay bet<br>Date Range to view your immunizati | to help them stay healthy and to protect the vul<br><u>zation</u> page or the <u>PEI Childhood Immunization</u><br>ere given while in hospital or by PEI nurses, pha<br>ir immunization records are available in MyHeal<br>tween when you received your immunization an<br>on records for different time periods. | inerable aroun<br>page.<br>Irmacists or p<br>thPEI as soon<br>d when you so | nd them. Find out wh<br>hysicians but will no<br>as they are uploade<br>se it here. | nat vaccines a<br>t include an<br>d by individua |
| All                                                                                         | ~                                                                                                    |                                                                                                    |                                                                             |                                                                                     |                                                  |
| Date Adminis                                                                                | tered 🗘 Trade Name 🗧                                                                                                    | Location ‡                                                                                                    | Status ‡                                                                    | Status Reason 🗘                                                                     | Comments                                         |
| 11-Mar-2025                                                                                 | COVID-19 SPIKEVAX 0.20<br>mg/mL mRNA Mod                                                                                                    | SHERWOODDRUGMART2010INC                                                                                                    | Completed                                                                   | Pharmacy Dispense                                                                   | Add or View                                      |
| 11-Mar-2025                                                                                 | Inf FLUZONE Quadrivalent SP                                                                                                    | SOBEYSPHARMACYLTD870UNIVERSITYAVECHTOWN                                                                                                    | Completed                                                                   |                                                                                     | Add or View                                      |
| 11-Mar-2025                                                                                 | COVID-19 SPIKEVAX 0.20<br>mg/mL mRNA Mod                                                                                                    | SHERWOODDRUGMART2010INC                                                                                                    | Completed                                                                   | Pharmacy<br>Immunization                                                            | Add or View                                      |
| 11-Mar-2025                                                                                 | Rotavirus 1 - Rotavirus                                                                                                    |                                                                                                    | Completed                                                                   |                                                                                     | Add or View                                      |
| 11-Mar-2025                                                                                 | COVID-19 COMIRNATY 30<br>mcg/0.3 ml mRNA PB                                                                                                    | Charlottetown COVID 19 Vaccination Clinic -<br>ECTESTING                                                                                                    | Completed                                                                   |                                                                                     | Add or View                                      |
| 11-Mar-2025                                                                                 | DTaP-HB-IPV-Hib                                                                                                    | A-PHN Office                                                                                                    | Completed                                                                   |                                                                                     | Add or View                                      |
| 11-Mar-2025                                                                                 | Pneu-C-15 Pneumococcal<br>Conjugate 15                                                                                                    | A-PHN Office                                                                                                    | Not Done                                                                    | patient objection                                                                   | Add or View                                      |
| 10-Mar-2025                                                                                 | DTaP-HB-IPV-Hib                                                                                                    | A-PHN Office                                                                                                    | Completed                                                                   | A-Given                                                                             | Add or View                                      |
| 10-Mar-2025                                                                                 | COVID-19 SPIKEVAX 0.20<br>mg/mL mRNA Mod                                                                                                    | SHERWOODDRUGMART2010INC                                                                                                    | Completed                                                                   | Pharmacy<br>Immunization                                                            | Add or View                                      |
|                                                                                             |                                                                                                    |                                                                                                    |                                                                             |                                                                                     | 1000                                             |

### At the top of the immunizations screen, you will find some helpful information, including links to the Government of PEI Child and Adult Immunization pages.

Vaccines are important for children and adults to help them stay healthy and to protect the vulnerable around them. Find out what vaccines are recommended by going to the PEI Adult Immunization page or the PEI Childhood Immunization page.

The list below will include immunizations given in hospital, by PEI Public Health Nursing and Pharmacists, but will not include an immunization you were given outside of PEI.

Click under Date Range to view your immunization records for different time periods.

Also, toward the top of the page, you have the option of choosing a specific date range to view by selecting the **Date Range** dropdown and selecting your preferred timeframe.

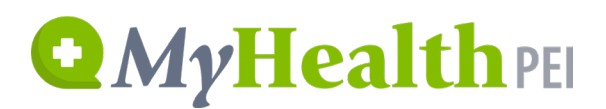

Date Range

| All            | ~ |          |
|----------------|---|----------|
| All            |   |          |
| Last 7 Days    |   | zation N |
| Last 14 Days   |   |          |
| Last 30 Days   |   |          |
| Last 90 Days   |   |          |
| Last 6 Months  |   |          |
| Last 12 Months |   |          |
| Custom         |   |          |

You may have multiple pages available to view, which you will see at the bottom of the list of immunizations. To move between the pages, please use the **Previous** and **Next** buttons.

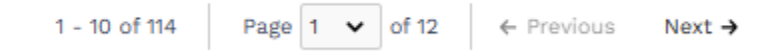

To view a specific immunization record, click anywhere on the record you wish to view. On the right-hand side of the screen, you will see a popup open where you can also view additional immunization information.

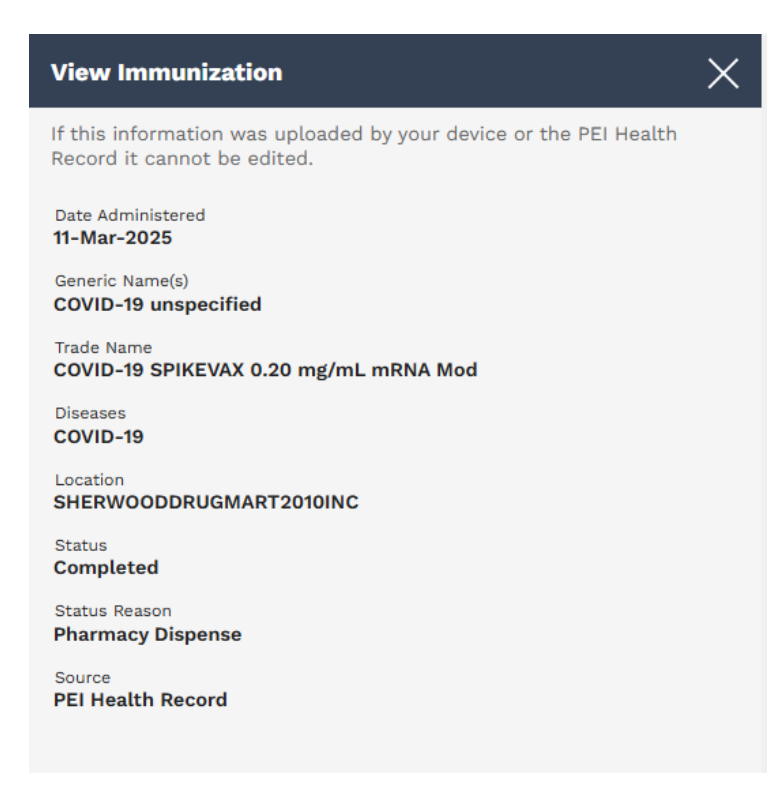

You can also add or view comments. It is important to note that the comments you add are *only visible by yourself* unless you choose to share your record. Select the **Add or View Comments** button and you will see a popup open on the right-hand side of your screen. Here, you will see an area where you can view or type in your comments. If it is a new comment, once you're done typing click on **Add**.

| Comments |                     |                             | 2 |
|----------|---------------------|-----------------------------|---|
|          | There are no commen | ts available for this item. |   |
|          |                     |                             |   |
|          |                     |                             |   |
|          |                     |                             |   |
|          |                     |                             |   |
|          |                     |                             |   |
|          |                     |                             |   |
|          |                     |                             |   |
|          |                     |                             |   |
|          |                     |                             |   |
|          |                     |                             |   |
|          |                     |                             |   |
|          |                     |                             |   |

To delete a comment, click the **Add or View Comment** button associated with the record. Click the **garbage icon** (Delete). When prompted, click Delete again to confirm.

| Comments                             | ×      |
|--------------------------------------|--------|
| PEISTG Test2<br>03-Dec-2024 04:12 PM | Delete |
| Test                                 |        |
| Source PEISTG Test2 via MyHealthPEI  |        |

Toward the bottom of the Immunizations screen, you will see a green box called **Related Information**. Here you will find a selection of links that provide you with further information on topics like immunization schedules along with links for booking your immunizations.

#### **Related Information:**

- Childhood Immunizations | PEI 🛛
- <u>A parent's guide to Immunizations | Caring for Kids</u>
- Are my Immunizations up to date? | PEI 🛛
- Adult Immunizations | PEI 🛛
- Myths and Misconceptions -Vaccines | World Health Organization (WHO)
- Flu Vaccination Clinics | PEI 🛛

#### 2.2 LAB RESULTS (COMING SPRING 2025)

The **Lab Results** tool allows you to see a record of blood tests, urine samples or other laboratory test results that you received in the province from Spring 2025 onward. Please remember that most test results will be visible on MyHealthPEI 4 to7 days after your test is processed and completed. Some test results may take longer to appear in MyHealthPEI as the lab test may take more time to process or it may need to be sent out of province for processing.

From the **Home** dashboard screen, you can access your lab results in two ways. You can click on the tile in the centre of the screen labelled **Lab Results**, or you can open the **Health Records** dropdown on the left-hand navigation bar and select **Lab Results** from there – both will take you to the same screen.

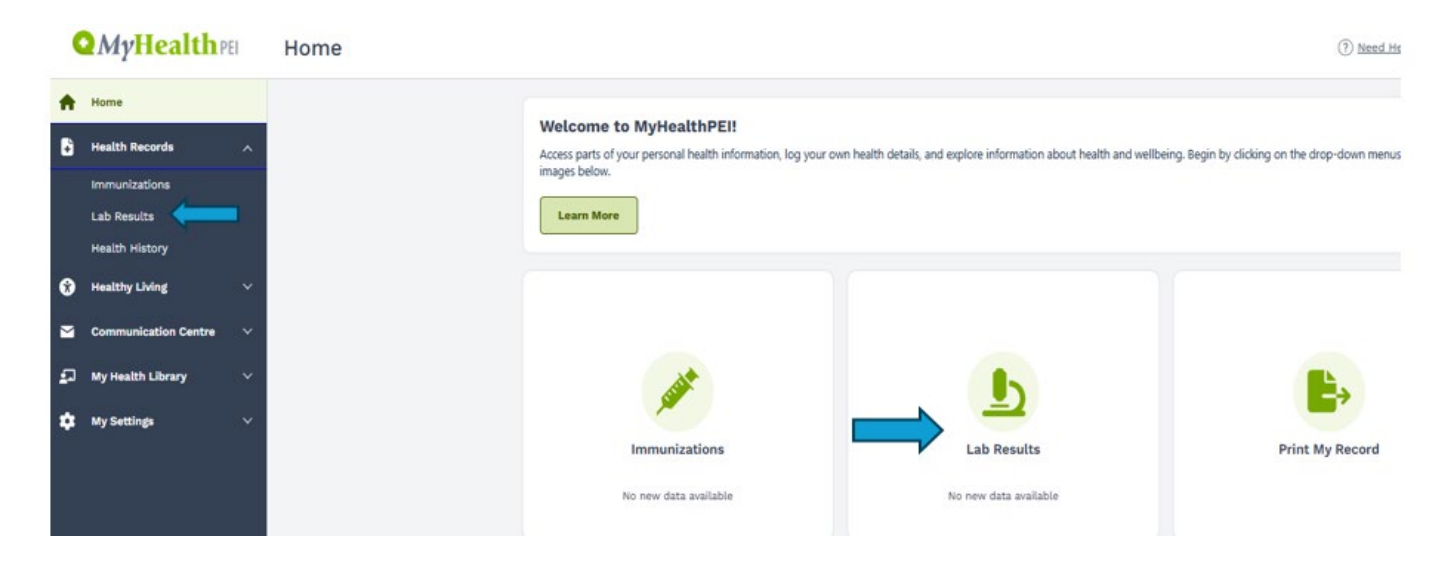

Once you are on the Lab Results screen, a list of all of your available results will appear.

| QMyHealthPEI Lab Results                         |                                                                                                    |                                                                                                    |
|--------------------------------------------------|----------------------------------------------------------------------------------------------------|----------------------------------------------------------------------------------------------------|
| Home Health Records Immunications Health History | Find blood test, urine sample or other results using the Search bar below. Most test results will be visit<br>special testing can take more than a week. You may see your results before your healthcare provider do<br>Understanding laboratory test results can be hard without medical training. It's important to talk with y<br>so they can explain your results in the relation to your personal health. Your provider might need some<br>your healthcare team before they can give you a full explanation.<br>Date Range | ole here 4-7 days after your test, but some<br>es.<br>our in-person or virtual healthcare provide<br>extra time to talk with other members of |
| Healthy Living      ·                            | All 🗸                                                                                                    |                                                                                                    |
| S Communication Centre 🗸                         | Q Search by Test Name                                                                                                    |                                                                                                    |
| 🗊 My Health Library 🗸                            |                                                                                                    |                                                                                                    |
| 🗱 My Settings 🗸 🗸                                | Date Source<br>16-Dec-2024 02:54 PM PEI Health Record                                                                                                    | Export Lab Add or View Comments                                                                                                    |
|                                                  | Salicylate Level                                                                                                    | Status: Complete                                                                                                    |
|                                                  | Test Name         Result         Status:         Reference Range           Salicylate Level         2.0 mmol/L         Complete         1 - 2mmol/L                                                                                                    | Abnormality<br>- >                                                                                                    |
|                                                  | Date Source<br>06-Dec-2024 11:34 AM PEI Health Record                                                                                                    | Export Lab Add or View Comments                                                                                                    |
|                                                  | 6004118 - Immunology - Allergy Testing - Allergen Interpretation                                                                                                    | Status: Complete                                                                                                    |
|                                                  | Test Name Result Status: Reference Range<br>Allergen See Comment Complete -<br>Interpretation                                                                                                    | Abnormality<br>- >                                                                                                    |
|                                                  | Date Source<br>06-Dec-2024 11:34 AM PILI Health Record                                                                                                    | Export Lab Add or View Comments                                                                                                    |
|                                                  | Allergen: Cat Dander (e1)                                                                                                    | Status: Complete                                                                                                    |
|                                                  | Test Name<br>Cat Dander (e1)         Result<br>15.00 kUA/L         Status:<br>Complete         Reference Range<br><=0.34                                                                                                    | Abnormality<br>H >                                                                                                    |

At the top of the **Lab Results** screen, you will find some helpful information, including guidance around timelines and who to talk to for support when you have a medical-related question.

Find blood test, urine sample or other results using the Search bar below. Most test results will be visible here 4-7 days after your test, but some special testing can take more than a week. You may see your results before your healthcare provider does.

Understanding laboratory test results can be hard without medical training. It's important to talk with your in-person or virtual healthcare provider so they can explain your results in the relation to your personal health. Your provider might need some extra time to talk with other members of your healthcare team before they can give you a full explanation.

Also, toward the top of the page, you have the option of choosing a specific date range to view by selecting the **Date Range** dropdown and selecting your preferred timeframe.

Date Range

| All            | ~        |              |
|----------------|----------|--------------|
| All            |          |              |
| Last 7 Days    |          |              |
| Last 14 Days   |          |              |
| Last 30 Days   |          | ce<br>Ioalth |
| Last 90 Days   |          | leattii      |
| Last 6 Months  |          |              |
| Last 12 Months |          |              |
| Custom         | 2.0 1111 | nol/L        |

You can also search for a specific test result by typing the name of the test in the **Search** box, located on the top lefthand side of the screen, directly below the **Date Range**.

| Date Range            |   |  |
|-----------------------|---|--|
| All                   | ~ |  |
| Q Search by Test Name |   |  |

You may have multiple pages of results available to view, which you will see at the bottom of the list of lab results. To move between the pages, please use the **Previous** and **Next** buttons.

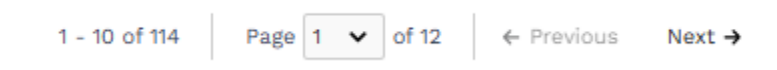

To view a specific lab result record, click anywhere on the record you wish to view. On the right-hand side of the screen, you will see a pop-up open where you can also view your results.

| Salicylate Level X                                                                            |  |
|-----------------------------------------------------------------------------------------------|--|
| 1 of 1 results                                                                                |  |
| If this information was uploaded by your device or the PEI Health Record it cannot be edited. |  |
| Date<br>16-Dec-2024 02:54 PM<br>1 2                                                           |  |
| 2.0 mmol/L                                                                                    |  |
| Result<br>2.0 mmol/L                                                                          |  |
| Reference Range: 1-2                                                                          |  |
| Status<br>Complete                                                                            |  |
| Abnormality<br>-                                                                              |  |
| Comment<br>Interpretation:                                                                    |  |
| Toxic Level: >3.6 mmol/L                                                                      |  |
|                                                                                               |  |

On each record, you will find the following information:

- Test name
- Date
- Reference range (the target range for the lab result as determined by the lab team)
- Status
- Abnormality (Crit = Critical, H = High, M = Medium, L = Low, blank means within the reference range)

If you have certain bloodwork completed on a regular basis, for example your A1Cs, you will be able to see a graph that tracks your results over time. To access this graph, click on your lab result record on the main lab results screen and the pop-up will open on the right-hand side of your screen. Here, you will see a graph populate, displaying your results for that test over time.

|                                 |                             |                     |                             | te Range                     |
|---------------------------------|-----------------------------|---------------------|-----------------------------|------------------------------|
|                                 |                             |                     | ~                           | d1                           |
|                                 |                             | ×                   |                             | रे atc                       |
| Export Lab Add or View Comments |                             | đ                   | Source<br>PEI Health Record | Date<br>06-Nov-2024 12:50 PM |
| Status: Comple                  |                             |                     |                             | A1C                          |
| Abnormality                     | Reference Range<br>3.5 - 6% | Status:<br>Complete | Result<br>5.0 %             | Test Name<br>A1C             |
| Export Lab Add or View Comments |                             | 4                   | Source<br>PEI Health Record | Date<br>28-Oct-2024 02:38 PM |
| Status: Comple                  |                             |                     |                             | A1C                          |
| Abnormality<br>H                | Reference Range<br>3.5 - 6% | Status:<br>Complete | Result > 30.0 %             | Test Name<br>A1C             |
| Export Lab Add or View Comments |                             | 1                   | Source<br>PEI Health Record | Date<br>27-Oct-2024 02:38 PM |
| Status: Comple                  |                             |                     |                             | A1C                          |
| Abnormality<br>L                | Reference Range<br>3.5 - 6% | Status:<br>Complete | Result<br>< 3.5 %           | Test Name<br>A1C             |

1 - 3 of 3 Page 1 of 1

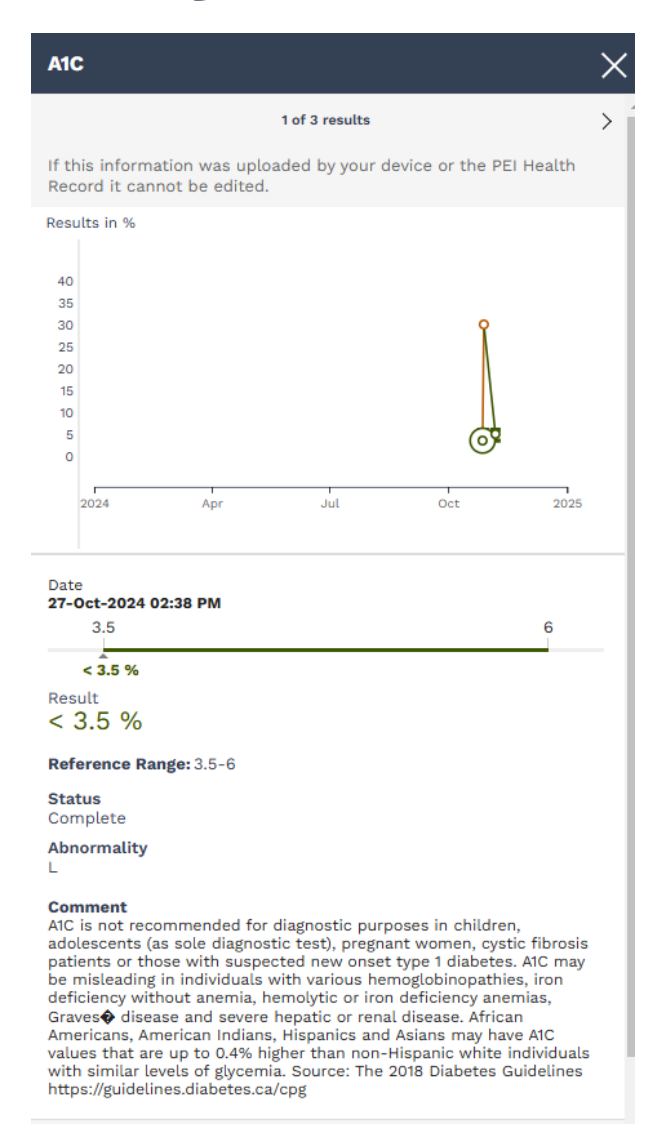

In the case of the above screenshot, you can see that there are 3 individual A1C test results. To view each result, you can use the **Arrow** button located on the top right-hand corner of the screen to move through each of your available A1C results.

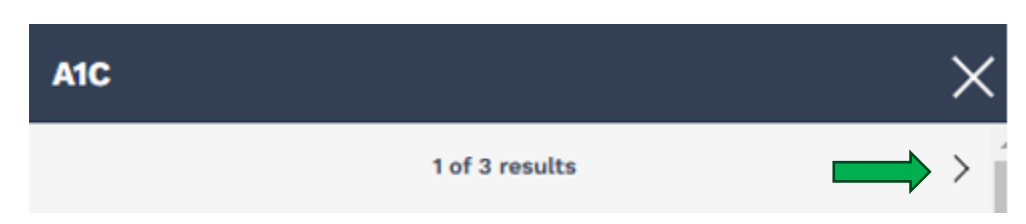

To help you better understand your results, the result number itself will be colour-coded based on whether your result falls within or outside of the range of normal ("Reference Range") determined by the lab team. A normal result will appear in green, while an above or below normal result will appear in orange.

| QMyI                         | Iealth                    | PEI                        |                             |                                 |
|------------------------------|---------------------------|----------------------------|-----------------------------|---------------------------------|
| Date<br>06-Nov-2024 12:50 PM | Source<br>PEI Health Reco | ord                        |                             | Export Lab Add or View Comments |
| A1C                          |                           |                            | Ţ                           | Status: Complete                |
| Test Name<br>A1C             | Fesult                    | <b>Status:</b><br>Complete | Reference Range<br>3.5 - 6% | Abnormality<br>- >              |
| Date<br>28-Oct-2024 02:38 PM | Source<br>PEI Health Reco | ord                        |                             | Export Lab Add or View Comments |
| A1C                          |                           |                            |                             | Status: Complete                |
| Test Name<br>A1C             | Result > 30.0 %           | Status:<br>Complete        | Reference Range<br>3.5 - 6% | Abnormality<br>H >              |
| Date<br>27-Oct-2024 02:38 PM | Source<br>PEI Health Reco | rd                         |                             | Export Lab Add or View Comments |
| A1C                          |                           |                            |                             | Status: Complete                |
| Test Name<br>A1C             | Result<br>< 3.5 %         | Status:<br>Complete        | Reference Range<br>3.5 - 6% | Abnormality<br>L >              |

You can also add or view comments. It is important to note that the comments you add are *only visible to you* unless you choose to share your record. Select the **Add or View Comments** button and you will see a pop-up open on the right-hand side of your screen. Here, you will see an area where you can view or type in your comments. If it is a new comment, once you are done typing click on **Add**.

| <b>OMyHealth</b> PEI                           |  |  |  |
|------------------------------------------------|--|--|--|
| Comments X                                     |  |  |  |
| There are no comments available for this item. |  |  |  |
|                                                |  |  |  |
|                                                |  |  |  |
|                                                |  |  |  |
|                                                |  |  |  |
|                                                |  |  |  |
|                                                |  |  |  |
|                                                |  |  |  |
|                                                |  |  |  |
|                                                |  |  |  |
|                                                |  |  |  |
|                                                |  |  |  |
|                                                |  |  |  |
|                                                |  |  |  |
| Type your comments here                        |  |  |  |
| Add                                            |  |  |  |

To delete a comment, click the **Add or View Comment** button associated with the record. Click the **garbage icon** (Delete). When prompted, click Delete again to confirm.

| Comments                             | ×      |
|--------------------------------------|--------|
| PEISTG Test2<br>03-Dec-2024 04:12 PM | Delete |
| Test                                 |        |
| Source PEISTG Test2 via MyHealthPEI  |        |

Toward the bottom of the **Lab Results** screen, you will see a green box called Related Information. Here you will find a selection of links that provide you with further information on topics like locating a walk-in clinic and booking a laboratory test appointment.

#### **Related Information:**

- What is that Health Test? | Alberta Health 🛙
- <u>Appointments for Laboratory Tests | PEI</u>
- Walk-in Clinics Skip the Waiting Room | PEI
- What about Walk-in Clinics ?| PEI 🛛

#### 2.3 HEALTH HISTORY (COMING APRIL 2025)

The **Health History** tool allows you to self-enter various pieces of your health history. The tool consists of the following sub-tools:

- Allergies
- Family Health History
- Health Issues
- Medical Procedures

### **Health History**

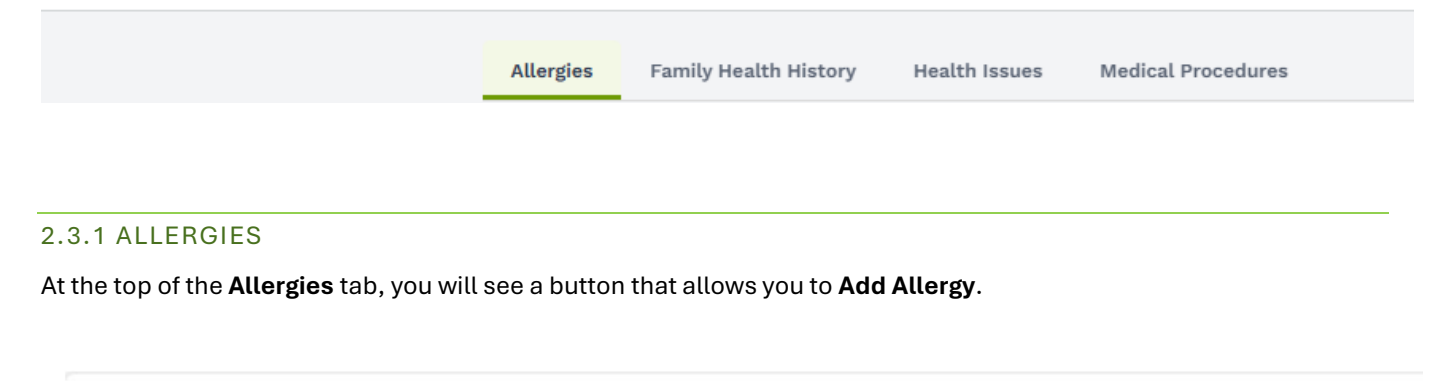

#### Allergies

You can keep track of your Allergies here. People can have allergies to foods, medications or other things around them. Talk with your virtual or inperson Healthcare provider if you want to learn more about managing your Allergies.

View, edit or delete an allergy by clicking on the Allergy name below.

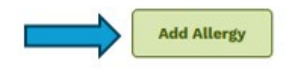

When you click on this button, a window will open on the right-hand side of your screen. Here is where you can enter your allergy information. Once you enter your information, click **Save** on the bottom right-hand corner of your screen.

| Add Attergy                        | ^                                             |
|------------------------------------|-----------------------------------------------|
| Enter the details of your Allergie | s then click Save.                            |
| Allereic To                        | <ul> <li>Indicates a required fiel</li> </ul> |
| Peanuts                            |                                               |
| Trigger                            |                                               |
| Food                               |                                               |
| Level of Reaction                  |                                               |
| Serious                            | Ŷ                                             |
| Reaction                           |                                               |
| Anaphylactic shock                 |                                               |
| Date of 1st Reaction               |                                               |
| 2024-12-02                         | × 🗎                                           |
|                                    | Don't know exact date                         |
| What Helps?                        |                                               |
| Avoidance; Epi Pen; Benadry        |                                               |
|                                    |                                               |
|                                    |                                               |
|                                    |                                               |
|                                    |                                               |
|                                    |                                               |
|                                    |                                               |
|                                    |                                               |
|                                    |                                               |

As you enter your information, you will see a list populate on the main **Allergies** screen.

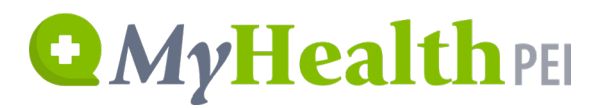

#### Allergies

You can keep track of your Allergies here. People can have allergies to foods, medications or other things around them. Talk with your virtual or inperson Healthcare provider if you want to learn more about managing your Allergies.

View, edit or delete an allergy by clicking on the Allergy name below.

|               |           |                                                                               |                                            | Add Allerg           | , |
|---------------|-----------|-------------------------------------------------------------------------------|--------------------------------------------|----------------------|---|
| Allergic To 🌲 | Trigger 🌲 | Reaction $\stackrel{\scriptscriptstyle \oplus}{_{\scriptscriptstyle \oplus}}$ | What Helps? $\stackrel{\circ}{\downarrow}$ | Comments             |   |
| Peanuts       | Food      | Anaphylactic shock                                                            | Avoidance; Epi Pen; Benadryl               | Add or View Comments | > |
|               |           |                                                                               | 1 - 1 of 1 Page 1 of 1                     |                      |   |

If you would like to either edit or delete existing data, click on the line you wish to edit or delete. Then click on the **Edit** or **Delete** button on the bottom of the **View Allergy** popup window.

#### View Allergy

If you entered this information it can be edited or deleted using the buttons below.

Allergic To Peanuts

Trigger Food

Level of Reaction Serious

Reaction Anaphylactic shock

Date of 1st Reaction 02-Dec-2024

What Helps Avoidance; Epi Pen; Benadryl

Source STEPHANIE ZZTEST via MyHealthPEI

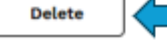

Edit

 $\times$ 

If you are choosing to edit, you can simply select **Edit** and type in your updated information.

If you are choosing to delete, please click the **Delete** button, followed by the **Delete** button pictured below.

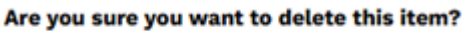

| Cancel | Delete |  |
|--------|--------|--|
|        |        |  |

You can also choose to add or view comments on your allergy entries. It is important to note that the comments you add are *only visible by yourself* unless you choose to share your record. To add a comment, click **Add or View Comment** on the entry you would like to comment on.

| Allergic To 🌲 | Trigger 🌲 | Reaction $\stackrel{\circ}{\Rightarrow}$ | What Helps? $	au$            | Comments             |
|---------------|-----------|------------------------------------------|------------------------------|----------------------|
| Peanuts       | Food      | Anaphylactic shock                       | Avoidance; Epi Pen; Benadryl | Add or View Comments |

A window will pop up on the right-hand side of your screen where you can type in your comment. Once you have finished typing, press the **Add** button and your comment will be saved.

|           | -       |             |               | the shirt of   |    |  |
|-----------|---------|-------------|---------------|----------------|----|--|
|           | There   | are no comm | ients availab | e for this ite | m. |  |
|           |         |             |               |                |    |  |
|           |         |             |               |                |    |  |
|           |         |             |               |                |    |  |
|           |         |             |               |                |    |  |
|           |         |             |               |                |    |  |
|           |         |             |               |                |    |  |
|           |         |             |               |                |    |  |
|           |         |             |               |                |    |  |
|           |         |             |               |                |    |  |
|           |         |             |               |                |    |  |
|           |         |             |               |                |    |  |
|           |         |             |               |                |    |  |
|           |         |             |               |                |    |  |
|           |         |             |               |                |    |  |
|           |         |             |               |                |    |  |
|           |         |             |               |                |    |  |
| Type your | comment | ts here     |               |                |    |  |
|           |         |             |               |                |    |  |

If you would like to delete a comment, click on the **Add or View Comment** button on the line you would like to adjust, locate the comment you wish to delete, and click on the **garbage can (Delete)** button and select **Delete** again on the box that pops up.

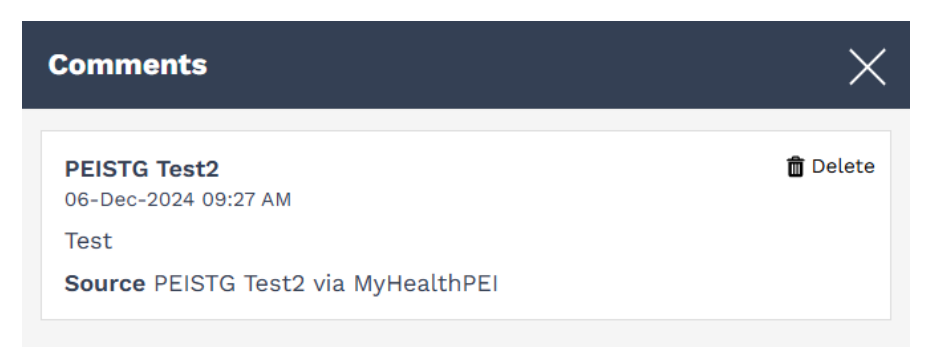

#### Are you sure you want to delete this item?

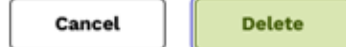

Helpful links are included in the Related Information box at the bottom of the Allergies tab.

#### **Related Information:**

- Allergy Resources | CSACI
- <u>Allergies | BC</u> ∅
- Allergy Diagnosis | Food Allergy Canada 🛛
- Introducing Allergens to Babies | Food Allergy Canada
- Allergies and Asthma | Asthma Canada 🛛

#### 2.3.2 FAMILY HEALTH HISTORY

At the top of the Family Health History tab, you will see a button that allows you to Add Family Health Issue.

#### Family Health History

Your family health history is important to discuss with your virtual or in-person health care providers. Please share this information with them at your next visit.

Knowing what health conditions your family members have can help your healthcare team plan early interventions or monitoring. They can also give you recommendations for supporting your health based on your family health history!

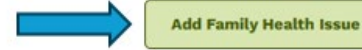

20

When you click on this button, a window will open on the right-hand side of your screen. Here is where you can enter your family health history information. You can enter a single health issue, or you can enter multiple by selecting the **+ Add New** button.

Once you enter your information, click Save on the bottom right-hand corner of your screen.

| Add Family Health Issue                   | X                            |
|-------------------------------------------|------------------------------|
| Enter the details about your Family Healt | h History then click Save.   |
| *Relationship                             | * Indicates a required field |
| Father                                    | ×                            |
| First Name                                |                              |
| Carl                                      |                              |
| *Health Issue                             |                              |
| Diabetes                                  |                              |
| (+) Add New                               |                              |
|                                           |                              |
|                                           |                              |
|                                           |                              |
|                                           |                              |
|                                           |                              |
|                                           |                              |

As you enter your information, you will see a list populate on the main Family Health History screen.

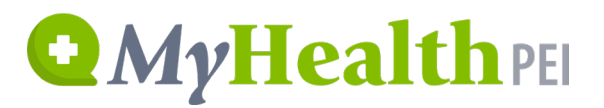

#### **Family Health History**

Your family health history is important to discuss with your virtual or in-person health care providers. Please share this information with them at your next visit.

Knowing what health conditions your family members have can help your healthcare team plan early interventions or monitoring. They can also give you recommendations for supporting your health based on your family health history!

|                |              |                            |                      | Add Family Health Issue |
|----------------|--------------|----------------------------|----------------------|-------------------------|
| Relationship 🍨 | First Name ≑ | Health Issue $\frac{1}{2}$ | Comments             |                         |
| Father         | Carl         | Diabetes<br>Allergies      | Add or View Comments | >                       |
|                |              | 1 - 1 of 1 Page 1 of 1     |                      |                         |

If you would like to either edit or delete existing data, click on the line you wish to edit or delete. Then click on the **Edit** or **Delete** button on the bottom of the **View Family Health Issue** popup window.

#### View Family Health Issue

If you entered this information it can be edited or deleted using the buttons below.

Relationship Father

First Name Carl

Health Issue Diabetes Allergies

Source STEPHANIE ZZTEST via MyHealthPEI

| Delete | Edit |
|--------|------|

If you are choosing to edit, you can simply select **Edit** and type in your updated information.

If you are choosing to delete, please click the **Delete** button, followed by the **Delete** button pictured below.

х

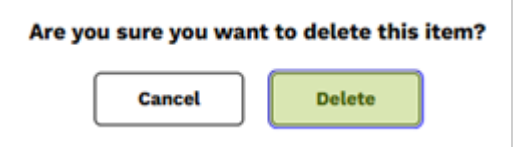

You can also choose to add or view comments on your family health history entries. It is important to note that the comments you add are *only visible by yourself* unless you choose to share your record. To add a comment, click **Add or View Comment** on the entry you would like to comment on.

| Relationship 🌲 | First Name ≑ | Health Issue $\stackrel{-}{\downarrow}$ | Comments             |
|----------------|--------------|-----------------------------------------|----------------------|
| Father         | Carl         | Diabetes Allergies                      | Add or View Comments |

A window will pop up on the right-hand side of your screen where you can type in your comment. Once you have finished typing, press the **Add** button and your comment will be saved.

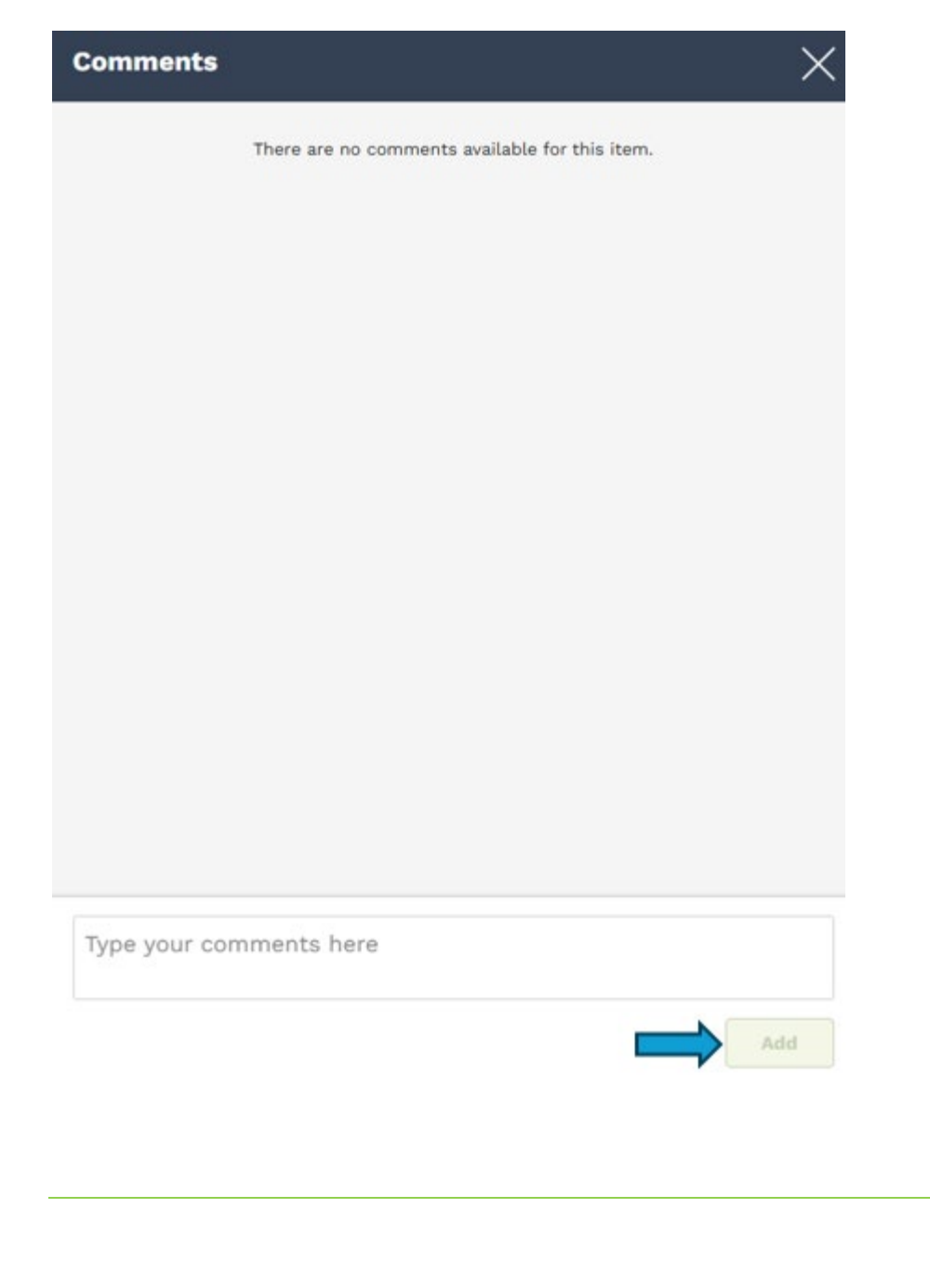

If you would like to delete a comment, click on the **Add or View Comment** button on the line you would like to adjust, locate the comment you wish to delete, and click on the **garbage can (Delete)** button and select **Delete** again on the box that pops up.

| Comments                                    | ×        |
|---------------------------------------------|----------|
| <b>PEISTG Test2</b><br>06-Dec-2024 09:27 AM | 💼 Delete |
| Test                                        |          |
| Source PEISTG Test2 via MyHealthPEI         |          |
|                                             |          |
|                                             |          |

Are you sure you want to delete this item?

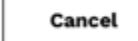

Helpful links are included in the Related Information box at the bottom of the Family Health History tab.

- Diseases and Conditions | Canada 🛛
- Disease and Disease Prevention | BC
- Advance Care Planning | PEI 🛛
- Health Conditions and Treatments | Caring for Kids Ø

Delete

<u>Health Topics | Medline Plus</u> Ø

#### 2.3.3 HEALTH ISSUES

At the top of the Health Issues tab, you will see a button that allows you to Add Health Issue.

#### **Health Issues**

It's important to keep a record of the Health Issues you used to have or are now dealing with, such as: asthma, high blood pressure, cancer, bowel disease or mental health illness.

Keeping track here can help you remember the details when health care providers ask for information on your health history.

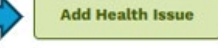

When you click on this button, a window will open on the right-hand side of your screen. Here is where you can enter your health issue information. Once you enter your information, click **Save** on the bottom right-hand corner of your screen.

| inter the details about your Health Issue then click Save.  * Indicates a required fie  Mealth Issue Asthma Diagnosis Date 2010-03-03     Don't know exact date Don't know exact date Treatment Symbicort Inhaler; Ventolin for emergencies |                                          | $\rightarrow$               |
|----------------------------------------------------------------------------------------------------|------------------------------------------|-----------------------------|
| * Indicates a required fie<br>Health Issue<br>Asthma<br>Diagnosis Date<br>2010-03-03 X II<br>Don't know exact date<br>Treatment<br>Symbicort Inhaler; Ventolin for emergencies                                                              | Enter the details about your Health Issu | e then click Save.          |
| Health Issue Asthma Diagnosis Date 2010-03-03                                                                                                    |                                          | * Indicates a required fiel |
| Asthma Diagnosis Date 2010-03-03                                                                                                    | Health Issue                             |                             |
| Diagnosis Date 2010-03-03                                                                                                    | Asthma                                   |                             |
| 2010-03-03    Don't know exact date  Treatment  Symbicort Inhaler; Ventolin for emergencies                                                                                                    | Diagnosis Date                           |                             |
| Don't know exact date Treatment Symbicort Inhaler; Ventolin for emergencies                                                                                                    | 2010-03-03                               | × 🗇                         |
| No longer have this health issue Treatment Symbicort Inhaler; Ventolin for emergencies                                                                                                    |                                          | Don't know exact date       |
| Treatment Symbicort Inhaler; Ventolin for emergencied                                                                                                    | No longer have this health issue         |                             |
| Symbicort Inhaler; Ventolin for emergencies                                                                                                    |                                          |                             |
| Symbicort Inhaler; Ventolin for emergencies                                                                                                    | Treatment                                |                             |
|                                                                                                    | Symbicort Inhaler; Ventolin for emer     | gencies                     |
|                                                                                                    |                                          |                             |
|                                                                                                    |                                          |                             |
|                                                                                                    |                                          |                             |
|                                                                                                    |                                          |                             |
|                                                                                                    |                                          |                             |
|                                                                                                    |                                          |                             |
|                                                                                                    |                                          |                             |
|                                                                                                    |                                          |                             |
|                                                                                                    |                                          |                             |
|                                                                                                    |                                          |                             |
|                                                                                                    |                                          |                             |
|                                                                                                    |                                          |                             |
| Reneal                                                                                                    |                                          |                             |

As you enter your information, you will see a list populate on the main **Health Issues** screen.

#### **Health Issues**

It's important to keep a record of the Health Issues you used to have or are now dealing with, such as: asthma, high blood pressure, cancer, bowel disease or mental health illness.

Keeping track here can help you remember the details when health care providers ask for information on your health history.

|                |                  |                                             | Add Health Issue     |
|----------------|------------------|---------------------------------------------|----------------------|
| Health Issue ≑ | Diagnosis Date 🖕 | Treatment $\hat{\varphi}$                   | Comments             |
| Asthma         | 03-Mar-2010      | Symbicort Inhaler; Ventolin for emergencies | Add or View Comments |

If you would like to either edit or delete existing data, click on the line you wish to edit or delete. Then click on the **Edit** or **Delete** button on the bottom of the **View Health Issue** popup window.

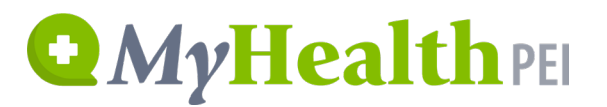

#### View Health Issue

If you entered this information it can be edited or deleted using the buttons below.

Х

Health Issue Asthma

Diagnosis Date 03-Mar-2010

Treatment
Symbicort Inhaler; Ventolin for emergencies

Source STEPHANIE ZZTEST via MyHealthPEI

| Delete |  | Edit |
|--------|--|------|

If you are choosing to edit, you can simply select **Edit** and type in your updated information.

If you are choosing to delete, please click the **Delete** button, followed by the **Delete** button pictured below.

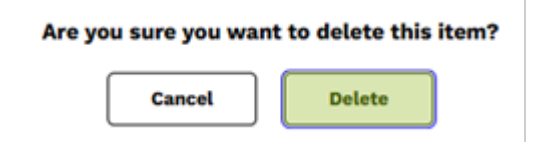

You can also choose to add or view comments on your health issue entries. It is important to note that the comments you add are *only visible by yourself* unless you choose to share your record. To add a comment, click **Add or View Comment** on the entry you would like to comment on.

| Health Issue 🗘 🛛 Dia | agnosis Date 🌲 | Treatment 🖕                                 | Comments             |
|----------------------|----------------|---------------------------------------------|----------------------|
| Asthma 03-           | -Mar-2010      | Symbicort Inhaler; Ventolin for emergencies | Add or View Comments |

A window will pop up on the right-hand side of your screen where you can type in your comment. Once you have finished typing, press the **Add** button and your comment will be saved.

| Comments      |                                                | $\times$ |
|---------------|------------------------------------------------|----------|
|               | There are no comments available for this item. |          |
|               |                                                |          |
|               |                                                |          |
|               |                                                |          |
|               |                                                |          |
|               |                                                |          |
|               |                                                |          |
|               |                                                |          |
|               |                                                |          |
|               |                                                |          |
|               |                                                |          |
| Type your cor | nments here                                    |          |
| .,,,          |                                                |          |
|               |                                                | Add      |

If you would like to delete a comment, click on the **Add or View Comment** button on the line you would like to adjust, locate the comment you wish to delete, and click on the **garbage can (Delete)** button and select **Delete** again on the box that pops up.

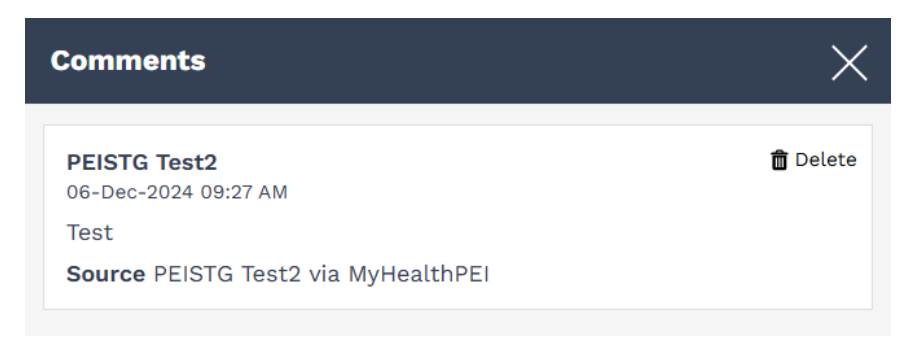

#### Are you sure you want to delete this item?

Cancel Delete

Helpful links are included in the Related Information box at the bottom of the Health Issues tab.

#### **Related Information:**

- Advance Care Planning | PEI
- Disease and Disease Prevention | BC Ø
- How to Talk to your Doctor | Ontario 🛛
- Medication Coverage | PEI 🛛
- Patient Navigators | PEI 🛛
- Mental Health Support and Services | PEI Ø
- Health Conditions and Treatments | Caring for Kids 🛛

#### 2.3.4 MEDICAL PROCEDURES

At the top of the **Medical Procedures** tab, you will see a button that allows you to **Add Medical Procedure**.

#### Medical Procedures

Remembering details about Medical Procedures you have had can be hard. Keep your own information here to make it easier.

Healthcare providers will often ask about your past Medical Procedures. Having it recorded here will help you keep track!

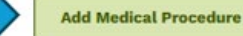

When you click on this button, a window will open on the right-hand side of your screen. Here is where you can enter your medical procedures information. Once you enter your information, click **Save** on the bottom right-hand corner of your screen.

| Add Medical Proce                        | dure       |        |      |      | ×                          |
|------------------------------------------|------------|--------|------|------|----------------------------|
| Enter the details about then click Save. | any past M | edical | Proc | edu: | res you have had           |
| Date                                     |            |        |      |      | Indicates a required field |
| 2025-03-03                               | × 🗎        | 1      | :    | 15   | ● AM () PM                 |
|                                          |            |        |      |      | Don't know exact date?     |
| *Procedure Name                          |            |        |      |      |                            |
| Colonoscopy                              |            |        |      |      |                            |
| Completed by                             |            |        |      |      |                            |
| Dr. B                                    |            |        |      |      |                            |
| Facility Name                            |            |        |      |      |                            |
| Hospital 1                               |            |        |      |      |                            |
| Results                                  |            |        |      |      |                            |
| Normal                                   |            |        |      |      |                            |
| Part of Body                             |            |        |      |      |                            |
| Colon                                    |            |        |      |      |                            |
|                                          |            |        |      |      |                            |
|                                          |            |        |      |      |                            |
|                                          |            |        |      |      |                            |
|                                          |            |        |      |      |                            |
|                                          |            |        |      |      |                            |
|                                          |            |        |      |      |                            |
|                                          |            |        |      |      |                            |
|                                          |            |        |      |      |                            |
| Cancel                                   |            |        |      | I    | Save                       |

As you enter your information, you will see a list populate on the main **Medical Procedures** screen.

#### **Medical Procedures**

Remembering details about Medical Procedures you have had can be hard. Keep your own information here to make it easier.

Healthcare providers will often ask about your past Medical Procedures. Having it recorded here will help you keep track!

|                      |                  |                                                                                |                      | Add Medical Procedure |
|----------------------|------------------|--------------------------------------------------------------------------------|----------------------|-----------------------|
| Date 💂               | Procedure Name 🌲 | Part of Body $\stackrel{\scriptscriptstyle \frown}{_{\scriptscriptstyle \mp}}$ | Comments             |                       |
| 03-Mar-2025 01:15 AM | Colonoscopy      | Colon                                                                          | Add or View Comments | ) >                   |
|                      | 1 - 1 of 1       | Page 1 of 1                                                                    |                      |                       |

If you would like to either edit or delete existing data, click on the line you wish to edit or delete. Then click on the **Edit** or **Delete** button on the bottom of the **View Medical Procedure** popup window.

#### **View Medical Procedure**

If you entered this information it can be edited or deleted using the buttons below.

Х

Date 03-Mar-2025 01:15 AM

Procedure Name Colonoscopy

Completed by Dr. B

Facility Name Hospital 1

Results Normal

Part of Body Colon

Source STEPHANIE ZZTEST via MyHealthPEI

| Delete | Edit |
|--------|------|

If you are choosing to edit, you can simply select **Edit** and type in your updated information.

If you are choosing to delete, please click the **Delete** button, followed by the **Delete** button pictured below.

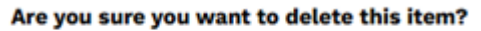

| Cancel | Delete |
|--------|--------|

You can also choose to add or view comments on your medical procedures entries. It is important to note that the comments you add are *only visible by yourself* unless you choose to share your record. To add a comment, click **Add or View Comment** on the entry you would like to comment on.

| Date 🗘               | Procedure Name 🌲 | Part of Body $\stackrel{\scriptscriptstyle \frown}{_{\scriptscriptstyle \mp}}$ | Comments             |
|----------------------|------------------|--------------------------------------------------------------------------------|----------------------|
| 03-Mar-2025 01:15 AM | Colonoscopy      | Colon                                                                          | Add or View Comments |

A window will pop up on the right-hand side of your screen where you can type in your comment. Once you have finished typing, press the **Add** button and your comment will be saved.

| Comments     |                                                | X |
|--------------|------------------------------------------------|---|
|              | There are no comments available for this item. |   |
|              |                                                |   |
|              |                                                |   |
|              |                                                |   |
|              |                                                |   |
|              |                                                |   |
|              |                                                |   |
|              |                                                |   |
|              |                                                |   |
|              |                                                |   |
|              |                                                |   |
|              |                                                |   |
|              |                                                |   |
|              |                                                |   |
| Type your co | nments here                                    |   |
|              |                                                |   |

If you would like to delete a comment, click on the **Add or View Comment** button on the line you would like to adjust, locate the comment you wish to delete, and click on the **garbage can (Delete)** button and select **Delete** again on the box that pops up.

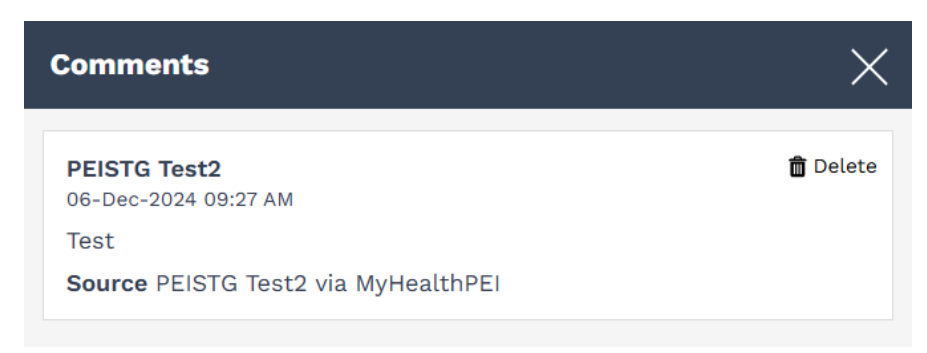

#### Are you sure you want to delete this item?

Cancel Delete

Helpful links are included in the Related Information box at the bottom of the Medical Procedures tab.

#### **Related Information:**

- Managing Pain | Pain Canada 🛛
- Caring for Wounds | Wounds Canada 🛛
- A Child's Surgery | PEI
- Patient Navigators | PEI 🛛
- 811 TeleHealth | PEI 🛛
- <u>After Surgery | AB</u>